# 【ブログの記事作成】

①学校ホームページを開き、「ログイン」をクリックします。

| メタ情報                                          |  |
|-----------------------------------------------|--|
| ログイン<br>授稿の KSS<br>コメントの RSS<br>WordPress.org |  |

②ユーザー名とパスワードを入力して、「ログイン」ボタンをクリックします。

| ( | WORDPRESS                     |
|---|-------------------------------|
| ľ | ユーザー名                         |
| ľ | パスワード                         |
| ľ | <ul> <li>ログイン情報を記憶</li> </ul> |

#### ③画面左側の「投稿」メニューから、「新規追加」をクリックします。

| △ ダッシュボード | WordPress 3.3.1 が利用可能です!更新してくたさい。                                 |
|-----------|-------------------------------------------------------------------|
|           |                                                                   |
|           | <b>没不 投稿</b> 新規追加                                                 |
|           | <b>すべて</b> (29)   公開済み (14)   下書き (4)   保留中 (1)   ゴミ箱 (1) 日本語 (1) |
| > 投稿      |                                                                   |
| 新規追加      | ─括操作                                                              |
| カテゴリー     |                                                                   |

### ④タイトルと本文を入力します。

| ● 投稿 ▼                                                 | ☆ 新規投稿を追加                                                                                  |
|--------------------------------------------------------|--------------------------------------------------------------------------------------------|
| 投稿                                                     | 桜満開の入学式!                                                                                   |
| 新規追加                                                   |                                                                                            |
| カテゴリー                                                  | パーマリンク: http://schit.net/blog_demo/?p=1915   パーマリンクの変更                                     |
| 投稿タグ                                                   | アップロード/挿入 🗏 🔜 🕫 🗧 ビジュアル HTML                                                               |
| Counterize II<br>My Category Order<br>Mail Subscribers | B Z AAR Ξ Ξ 44 Ε Ξ Ξ 45 🖉 - 🗊 📰 52<br>RAŽ - U Ξ A - RAŽ RAŽ 2 Ω 2 Ξ Ξ 9 № 00               |
| ©g メディア<br>€ リンク                                       | 本日、本校の入学式が行われました。美いい桜の木が収磨を彩っています。<br>新入生のみなさん、ご入学おめでとうございます!<br>元気に美いく学校生活を一緒に満喫っていきましょう。 |
| 📗 固定ページ                                                |                                                                                            |

※本文のみのブログであれば、⑧の操作に進みましょう。

# ⑤写真を挿入する位置にカーソルを移動して、「画像を追加」をクリックします。

| 投稿タグ<br>Counterize II | アップロード/挿入 🔲 🔜 🕫                     | ビジュアル HTML |
|-----------------------|-------------------------------------|------------|
| My Category Order     | B Z A& ☷ ☷ ₩ ☷ ☶ ☶ ☞ ∰ 금 ♥ ▾ ▣ ☷ 52 |            |
| Mail Subscribers      | 段落 🔹 🗵 🗮 📥 🗸 🌆 🎲 🥥 🕼 🖉 🕼 🖉          |            |
| 「窮 メディア               | 本日、本校の入学式が行われました。美しい桜の木が校庭を彩っています。  |            |
| <i>愛</i> リンク          | 新入生のみなさん、ご入学おめでとうございます!             |            |
| 📳 固定ページ               |                                     |            |

#### ⑥「ファイルを選択」をクリックして、任意の写真を指定します。

| 2        | 画像を追加                                                                             |                                          |                    | X V             |    |       |     |
|----------|-----------------------------------------------------------------------------------|------------------------------------------|--------------------|-----------------|----|-------|-----|
|          | コンピューターから URLから メディアライブラリ                                                         |                                          |                    |                 |    |       |     |
| 投        | 自分のコンピューターからメディアファイルを追                                                            | 加                                        |                    |                 |    |       |     |
| 満<br>満 厚 | アップロードするファイルを選択 ファイルを選択 アップロー                                                     | <mark>schit.net でアップ</mark><br>ファイルの場所①: | ロードするファイルを         | 選択します           | () | 🏂 📂 💷 | ? 🔀 |
|          | アッブロードファイルの最大サイズ: 32MB                                                            | 最近使ったつっくル                                | sakura jpg         |                 |    |       |     |
|          | Flash アップローダーを使用しています。問題がある場合、代わりに <u>ブラウザアップロ</u> ファイルのアップロービーフス。 タイルルン約日に合かできます |                                          |                    |                 |    |       |     |
| -        |                                                                                   | Zí Kitat                                 |                    |                 |    |       |     |
|          |                                                                                   | 21 TVP1-8                                |                    |                 |    |       |     |
|          |                                                                                   | بر ۲۰۱۳-۵                                |                    |                 |    |       |     |
|          |                                                                                   |                                          | ファイル名( <u>N</u> ): | sakura.jpg      |    | -     |     |
|          |                                                                                   |                                          | ファイルの種類(工):        | All Files (*.*) |    | •     |     |

# ⑦以下のように設定して、「登校に挿入」ボタンをクリックします。

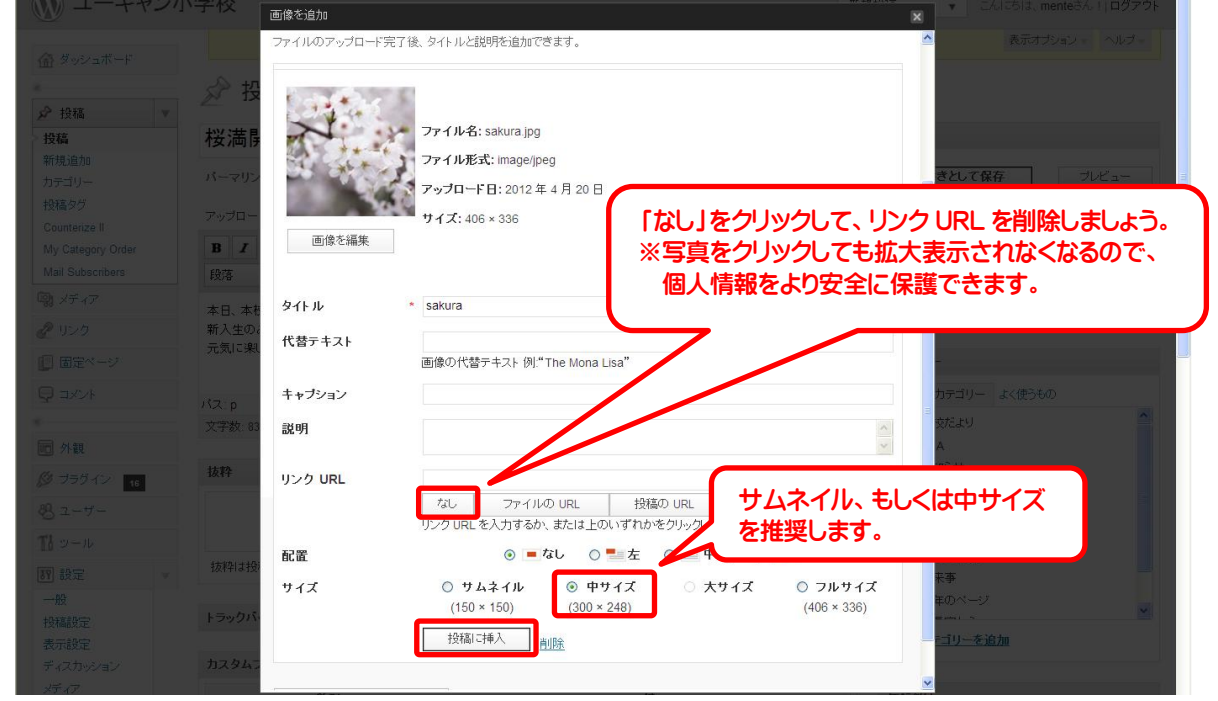

### ⑧投降するカテゴリーにチェックを入れて、「下書きとして保存」をクリックします。

| 2                 |                                                                                                    |                                    |
|-------------------|----------------------------------------------------------------------------------------------------|------------------------------------|
| > 投稿              | 桜満開の入学式!                                                                                                    | 公開                                 |
| 新規追加              |                                                                                                    | 下書きれ ての方 ゴルビュー                     |
| カテゴリー             | ハーマリング: http://schit.net/blog_demo//p=1915 ハーマリンのの変更                                                            | Factor ##                          |
| 投稿タグ              | アップロード/挿入 回 品 点 点                                                                                               | ステータス: 書き 温集                       |
| Counterize II     |                                                                                                    | 公開状態:                              |
| My Category Order |                                                                                                    | 団 すぐに公 <mark>引</mark> する <u>編集</u> |
| Mail Subscribers  |                                                                                                    |                                    |
| 「「「「「」」 ジティア      | 本日、本校の入学式が行われました。美しい桜の木が校庭を彩っています。                                                                              | ゴミ箱へ移動                             |
| <i>象</i> リンク      | 新入生のみなさん、ご入学おめでとうございます!                                                                                         |                                    |
| ■ 固定ページ           | 元気に楽しく学校生活を一緒に満喫していきましょう。                                                                                       | カテゴリー                              |
|                   | the second second second second second second second second second second second second second second second se |                                    |
|                   |                                                                                                    | すべてのカモロリー よく使うもの                   |
| @                 |                                                                                                    | ☑ 学校だより                            |
| 同 外観              |                                                                                                    | D PTA                              |
| <i>図 ブラワイン</i> 16 | パス: p                                                                                                    | □ お知らせ                             |
|                   | 文字数: 83 1:50:13 pm に下書きを保存しました。最後の編集: 2012 年 4 月 20 日 1:01 PM - mente                                           |                                    |
|                   |                                                                                                    |                                    |
| -n                |                                                                                                    |                                    |
| 設定                | のこは、手総合に内谷で唯能液、                                                                                                 |                                    |
| 般                 | フロクを公開してもらいましょう!                                                                                                | □ 学年のページ                           |
|                   | 次のページへGol                                                                                                    |                                    |
|                   |                                                                                                    |                                    |

# 【ブログの承認(公開)】

①学校ホームページを開き、「ログイン」をクリックします。

②ユーザー名とパスワードを入力して、「ログイン」ボタンをクリックします。

| WOR         | DPRESS |
|-------------|--------|
| ユーザー名       |        |
| バスワード       |        |
| □ ログイン情報を記憶 | ログイン   |

### ③画面左側の「投稿」メニューをクリックします。

| タッシュボード<br>更新 18 | 裔 ダッシュボード |          |
|------------------|-----------|----------|
| «                | 現在の状況     |          |
| ▶ 投稿             | 内容        | ディスカッション |
| 「しょ メディア         | 14 投稿     |          |
| ℯ リンク            | 5 固定ページ   | 0 承認済み   |

# ④ブログ一覧から、下書きになっているブログのタイトルをクリックします。

| *                 | 🔗 投稿 新規追加                                          |             |         |  |  |  |
|-------------------|----------------------------------------------------|-------------|---------|--|--|--|
| と投稿               | すべて (31)   公開済み (14)   下書ぎ (6)   保留中 (1)   ゴミ箱 (3) |             |         |  |  |  |
| 新規追加              | ──括操作 ◎用 日付指定なし                                    | ▶ カテゴリー指定なし | ▼ フィルター |  |  |  |
| カテゴリー             |                                                    |             |         |  |  |  |
| 投稿タグ              | 🔲 タイトル                                             | 作成者         | カテゴリー   |  |  |  |
| Counterize II     | □ 桜満閉の入学式!・下書き                                     | mente       | 学校だより   |  |  |  |
| My Category Order |                                                    | mente       | 1.00000 |  |  |  |
| Mail Subscribers  |                                                    | mente       | 学校だより   |  |  |  |

# ⑤ブログの内容を確認後、「公開」ボタンをクリックしてブログを公開します。

| ≪ 投稿 ▼                                  | ☆ 投稿編集                                                        |            |                                           |
|-----------------------------------------|---------------------------------------------------------------|------------|-------------------------------------------|
| > 投稿                                    | 桜満開の入学式!                                                      |            | 公開                                        |
| <ul> <li>新規追加</li> <li>カテゴリー</li> </ul> | パーマリンク: http://schit.net/blog_demo/?p=1915 パーマリンクの変更          |            | 下書きとして保存 ブレビュー                            |
| 投稿タグ<br>Counterize II                   | アップロード/挿入 目 品 ほ む                                             | ビジュアル HTML | ステータス: 下書き 編集                             |
| My Category Order<br>Mail Subscribers   | B I we III III III E E E E E III IIII E E E E                 |            | 公開れた。一般な新 <u>細集</u><br>計すぐに公開する <u>編集</u> |
| 「♀」メディア<br>☞ リンク                        | 本日、本校の入学式が行われました。美しい桜の木が枝履を彩っています。<br>新人生のみなさん、ご入学おめでとうございます! | ^          | ゴミ箱へ移動                                    |
| 個定ページ                                   | 元気に果いく学校生活を一緒に満喫っていきましょう。                                     | =          | カテゴリー                                     |
| אראד 🗗 🔹                                |                                                               |            | すべてのカテゴリー よく使うもの    ビ 学校だより               |

# 【写真のリサイズ】

①写真を右クリックして、「プログラムから開く」⇒「Microsoft Office Picture Manager」をクリックします。

| 🗁 学校プログ                                                                                       |                                                                                                    |        |
|-----------------------------------------------------------------------------------------------|----------------------------------------------------------------------------------------------------|--------|
| ファイル(E) 編集(E) 表示(V) お気                                                                        | に入り(み) ツール(エ) ヘルプ(出)                                                                                                    | A      |
| 💮 हठ 🐐 🕥 ។ 🏂 🔎 🏘                                                                              | 素 🎼 フォルシ 🛄・                                                                                                    |        |
| דיאג(D) 🛅                                                                                     | A DECEMBER OF THE ACCOUNTS OF THE ACCOUNTS OF                                                                                                    | 💙 芛 移動 |
| <ul> <li>マイ ピクチャ</li> <li>マイ コンピュータ</li> <li>マイ ホットワーク</li> <li>詳細</li> </ul>                 | <ul> <li>▲ JR001_350A.jpe</li> <li>▲ JR002_350A.jpe</li> <li>▲ JR003_350.</li> <li>プレビュー(少)</li> <li>▲ JR004_350.</li> <li>Edit with GIMP</li> <li>▲ JR005_350.</li> <li>編集(E)</li> <li>▲ JR005_350.</li> <li>● JR006_350.</li> <li>● ED局(P)</li> </ul>                                                                                                    |        |
| <b>JR002 350A.jpe</b><br>JPEGイスージ<br>大きさ 2950 x 2094<br>サイズ: 234 MB<br>変更に基本 corect 11 日 2010 | JR009_350<br>JR009_350<br>JR009_350<br>JR010_350<br>JR010_350<br>JR012_350<br>JR012_350<br>JR015_350<br>JR016_350<br>JR016_350<br>JR0 | 9      |
| 更和日吗:2008年11月17日、<br>9:00                                                                     | プロパティ( <u>R</u> )                                                                                                    |        |

#### ②Microsoft Office Picture Manager で写真が開きます。

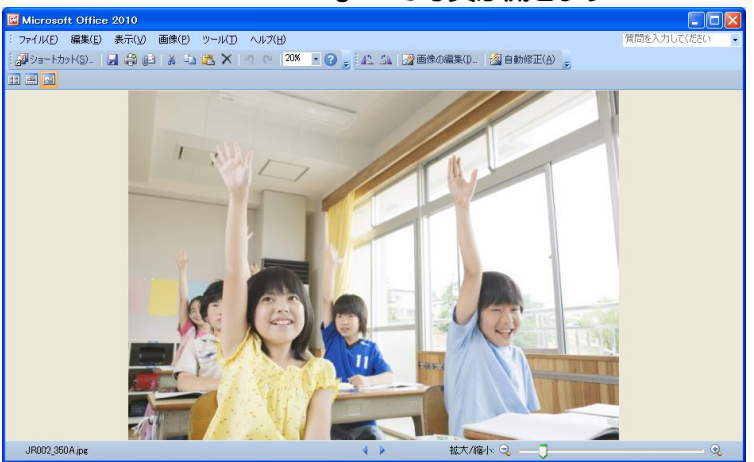

# 複数の写真を一度にリサイズしたいとき

1. 左上の表示切り替えから「縮小表示」をクリックします。

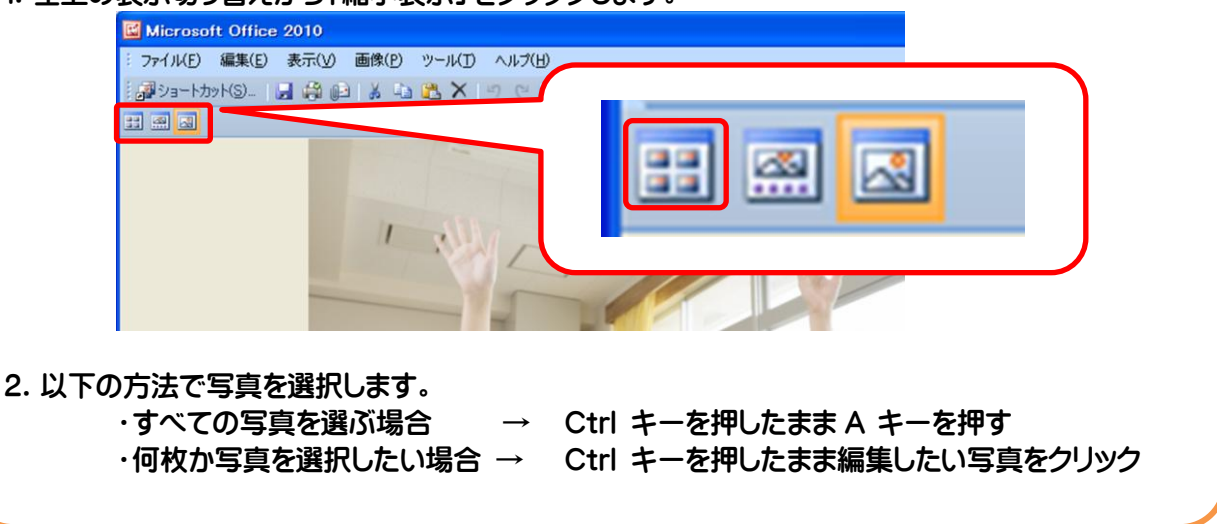

#### ③「画像の編集」をクリックします。

| 🖬 Microsoft Office 2010                    |                                 |   |  |  |  |  |  |
|--------------------------------------------|---------------------------------|---|--|--|--|--|--|
| : ファイル(E) 編集(E) 表示(V) 画像(P) ツール(I) ヘルプ(H)  |                                 |   |  |  |  |  |  |
| 調ショートカット(S)   🛃 🎇 问   👗 🖦 🍱 🗙   🗉 (** 1208 | 💽 🕜 🚽 🛝 🎿 🖓 画像の編集(D 🖄 自動修正(A) 🖕 | Ţ |  |  |  |  |  |

### ④右側のガイドメニューから「画像の圧縮」をクリックします。

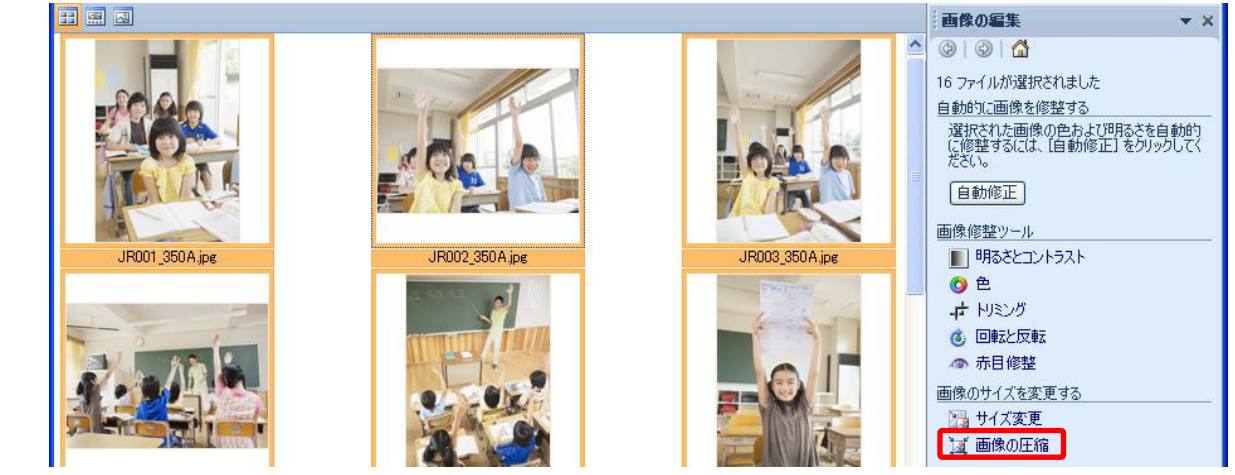

⑤画像の圧縮の設定から「Web ページ」を選択して最下部の「 OK 」をクリックします。 ※圧縮と同時に写真の大きさも 448×336 ピクセルに変更されます。

|                  |                              |                  | ■像の圧縮 ▼ ×                                                                                                    |
|------------------|------------------------------|------------------|----------------------------------------------------------------------------------------------------|
| * JROO1_350A.jpc | JR002_350 A.jpc Figure 6.000 | * JR003_350A.jpe | <ul> <li>③ ◎ △</li> <li>16 ファイルが選択されました</li> <li>画像の圧縮の設定</li> <li>画像を圧縮すると、ファイル サイズが小さくなり、速く読み込めるようになります。</li> <li>圧縮の目的:         <ul> <li>圧縮の目的:</li> <li>圧縮しない</li> <li>ドキュメント</li> <li>● Web ページ</li> <li>● 電子メールメッセージ</li> </ul> </li> <li>説明F         <ul> <li>画面で表示したり、電子メールメッセージや</li> <li>Web パージ</li> <li>● 電子メールメッセージ</li> </ul> </li> <li>説明F         <ul> <li>画面で表示したり、電子メールメッセージや</li> <li>Web パージ</li> <li>● 電子メールメッセージ</li> </ul> </li> <li>説明F         <ul> <li>画面で表示したり、電子メールメッセージや</li> <li>Web ガイトで表示するのに適した、読み込み時間の短くなる設定です。</li></ul></li></ul> |
| * JRUU4_350A.jpg | * JKUU5_35UA.jpg             | * JRUU6_35UA.jpg | 合計サイズ (推定)                                                                                                    |
|                  | -                            |                  | 圧縮前: 40.4 MB<br>圧縮後: 1.16 MB                                                                                                    |

 ⑥「Microsoft Office Picture Manager」を終了しようとすると、保存されていないとメッセージがでますので、 「上書き保存」をクリックします。

※上書き保存はメニューやツールバーからも行えますが、簡単なのはこの方法です。

| 🖬 Microsoft Office 2010               |                                                                                   |                                                      |                | 💶 🗖 🔀                                                                                                    |
|---------------------------------------|-----------------------------------------------------------------------------------|------------------------------------------------------|----------------|----------------------------------------------------------------------------------------------------|
| <sup>:</sup> ファイル(E) 編集(E) 表示(⊻) 画像(E | ツ ツール(工) ヘルプ(出)                                                                   |                                                      |                | 質問を入力して(#その 🕞                                                                                                    |
| 🛃 א 🖆 🛱 🕼 און אילא-אפע און 🖓 🕼        | 🛓 🔁 🗙 💌 🥙 (* 100% 🔹 🕜 💂 🕰                                                         | 🏦 🔡 画像の編集(1) 🛛 🖄 自動修                                 | EE( <u>A</u> ) | ÷                                                                                                    |
|                                       |                                                                                   |                                                      |                | - <b>王禄の圧縮</b> マ×                                                                                                    |
| * JR001_350A.jpg                      | Microsoft Office 2010<br>変更が保存されていません。<br>正書を保存(S) 保存しない、<br>・<br>メJR002_350A.jpg | <ul> <li>キャンセル</li> <li>* JR003_350 A.jpg</li> </ul> |                | <ul> <li>③ ● ③ ● ▲</li> <li>16 ファイルが選択されました</li> <li>画像の圧縮の設定</li> <li>画像を圧縮すると、ファイル サイズが小さくなり、速く読み込めるようになります。</li> <li>圧縮の目は:</li> <li>○ 圧縮しない</li> <li>○ ドキュメント</li> <li>④ Web ページ</li> <li>● マチュ・レールセン ジ</li> </ul> |

# 【携帯からの投稿設定】

※携帯から投稿をするには、以下の方法にて携帯のメールアドレスを登録します。

# ①管理者でログインして、画面左側の「ユーザー」をクリックします。

| ☆ ダッシュボード        | T                               | WordPres     | <u>s 3.3.1</u> が利用可能です! <u>更</u>        | <u>新してください</u> 。                        |                     | 表示オブション・ヘルブ・ |
|------------------|---------------------------------|--------------|-----------------------------------------|-----------------------------------------|---------------------|--------------|
| ダッシュボード<br>更新 15 | 斎 ダッシュボート                       | •            |                                         |                                         |                     |              |
| *                | 現在の状況                           |              |                                         | クイック投稿                                  | i i                 | Ψ.           |
| ❷ 投稿             | 内容                              | ディスカッショ      | シ                                       | タイトル                                    |                     |              |
| ₩ <u></u> メディア   | 14 投稿                           | 0 =x/2+      |                                         |                                         | アップロード挿入 同 耳 貞 点    |              |
| @ リンク            | 5 固定ページ                         | 0 承認済み       |                                         | 内容                                      |                     | ~            |
| 🔝 固定ページ          | 11 カテゴリー                        | 0 承認待ち       |                                         |                                         |                     | 2            |
|                  | 3 95                            | 0 スパム        |                                         | 力将                                      |                     |              |
| *                | テーマ 粋 0616 で 12個のウィシ            | フェット<br>を使用中 | テーマの変更                                  | ~ ~ ~ ~ ~ ~ ~ ~ ~ ~ ~ ~ ~ ~ ~ ~ ~ ~ ~ ~ |                     |              |
| 同 外観             | WordPress 3.1.3 を使用中。           |              |                                         |                                         | 下書きとして保存リセット        | 公開           |
|                  | Counterize II Status <u>»</u>   |              | 3.3.1 IC更新                              | 最近の下書                                   | ð                   |              |
| 巻 ユーザー           | Total: 3289 hits and 958 unique |              |                                         | おいあります。                                 | ☆★1 2012 年 4 目 20 日 |              |
| T1 1             | Today: 8 hits and 8 unique.     |              | 本日、本校の入学式が行われました。美しい桜の木が校庭を彩っています。新入生のみ |                                         |                     |              |

#### ②「新規追加」をクリックします。

| e<br>0. 1919 | 🛞 ユーザー 🌆                                       | ig/ja              |                   |        |         |
|--------------|------------------------------------------------|--------------------|-------------------|--------|---------|
| と投稿          | 腺痛<br>すべて(17) 管理者(3名) 操集者(3名) 投稿者(10名) 寄稿者(1名) |                    |                   |        | ユーザーを検索 |
| 2 リンク        | 一括操作                                           | 適用 権限グループを変更… 💌 変更 |                   |        |         |
| 🚺 固定ページ      | □ ユーザー名                                        | 名前                 | メールアドレス           | 権限グループ | 投稿      |
| ⊒×>+         | bukai01                                        |                    | bukai01@schit.net | 投稿者    | 0       |
| 同 外観         | bukai02                                        |                    | bukai02@schit.net | 投稿者    | 0       |

# ③以下のように入力して、「新規ユーザーを追加」をクリックします。

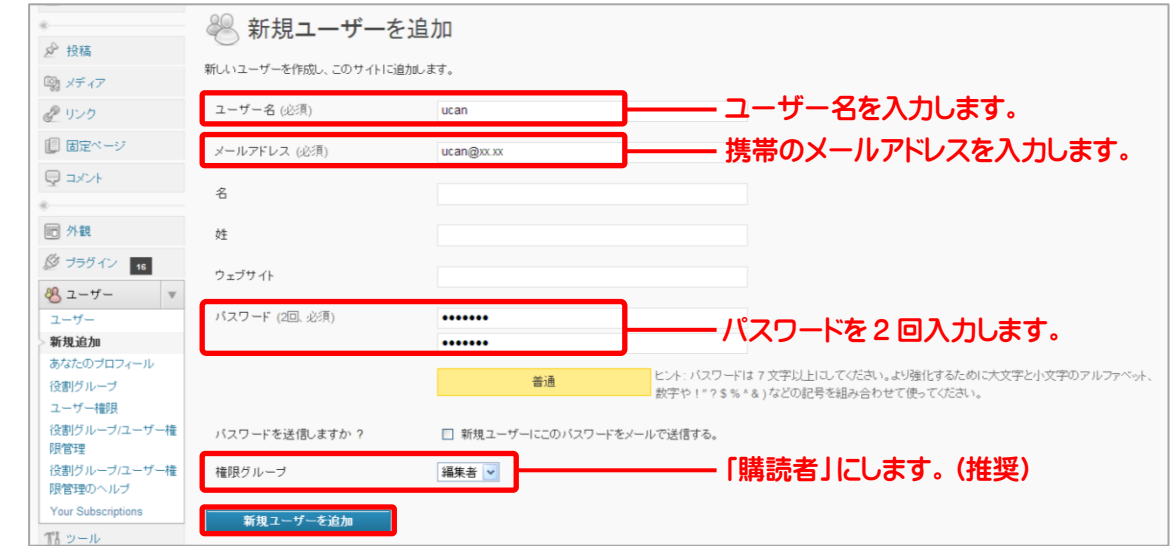

# 【携帯からの投稿】

7ページで設定したユーザーの携帯電話から、メールを送信することにより、ブログが投稿されます。

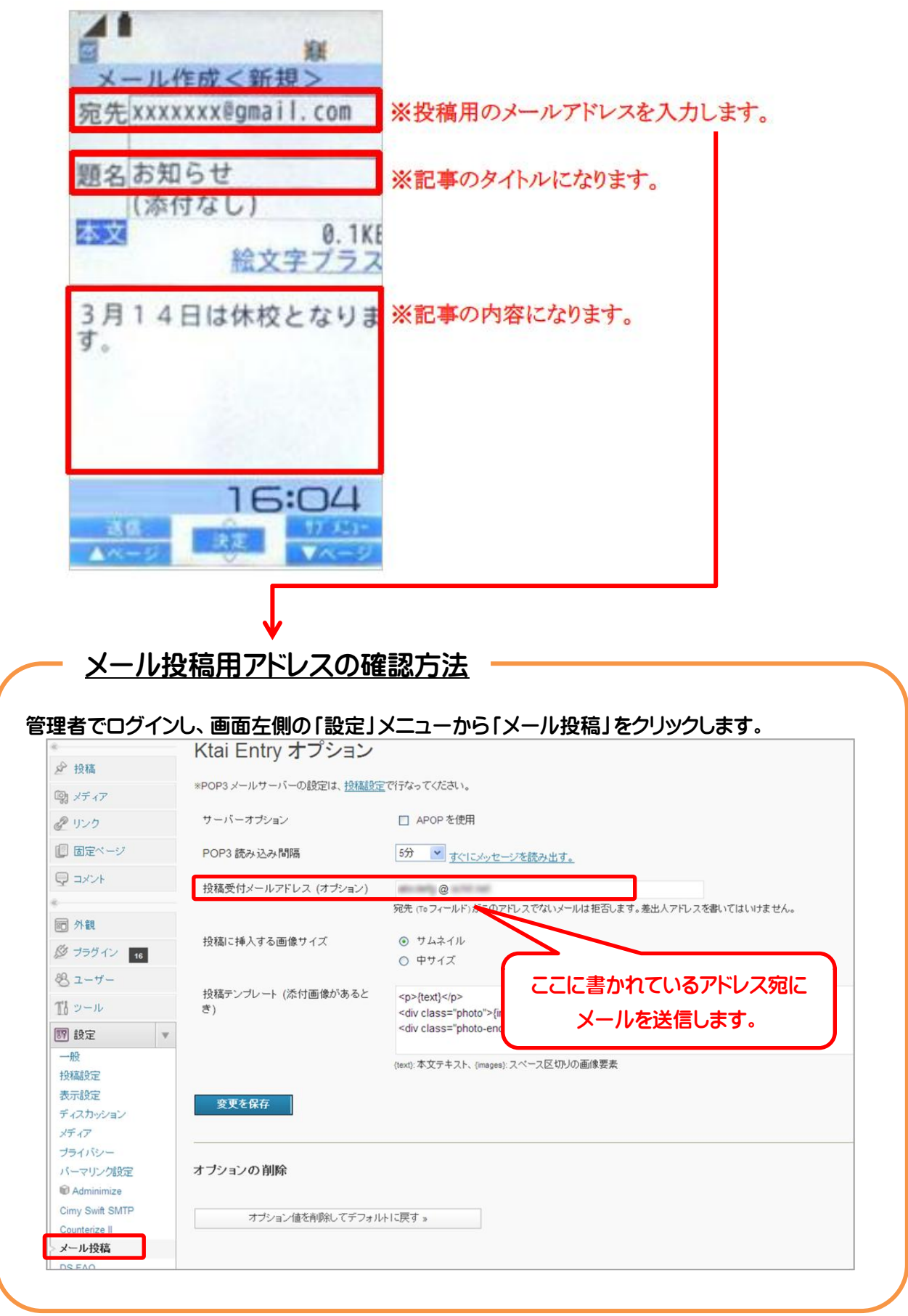